#### <36 Networks>

## **Mikrotik Security**

## IP -> Services

- Disable unused services
- Set Available From for appropriate hosts
- Secure protocols are preferred (Winbox/SSH)

| IP Service List |         |   |      |     |                |  |             |      |   |
|-----------------|---------|---|------|-----|----------------|--|-------------|------|---|
| <b>~</b>        | * 7     |   |      |     |                |  |             | Find |   |
|                 | Name    | Δ | Port |     | Available From |  | Certificate |      | - |
|                 | api     |   | 8    | 728 | 0.0.0.0/0      |  |             |      |   |
|                 |         |   |      | 21  | 0.0.0.0/0      |  |             |      |   |
|                 | ssh     |   |      | 22  | 0.0.0.0/0      |  |             |      |   |
|                 | telnet  |   |      | 23  | 0.0.0.0/0      |  |             |      |   |
|                 | winbox  |   | 8    | 291 | 0.0.0.0/0      |  |             |      |   |
|                 | www     |   |      | 80  | 0.0.0.0/0      |  |             |      |   |
| Х               | www-ssl |   |      | 443 | 0.0.0.0/0      |  | none        |      |   |

# IP -> Neighbors

- Disable Discovery Interfaces where not necessary. All interfaces that don't directly connect to your own infrastructure.
- Note: Winbox discovery won't work if you disable neighbor discovery.

| 📑 Neighbo | or List              |      | × |
|-----------|----------------------|------|---|
| Neighbors | Discovery Interfaces |      |   |
| + -       | × × 7                | Find |   |
| Interfa   | ace /                |      | - |
| 🔔 bri     | dge1                 |      |   |
| 📜 🚺 etł   | ner1                 |      |   |
| 🛛 🗶 🛝 wla | an1                  |      |   |
|           |                      |      |   |

## Tools -> Btest Server

 By default the bandwidth test server is enabled. Be sure to only activate this when necessary.

| 🔲 BTest 9 | 5erver              |                            |            |                       |      |                       | × |
|-----------|---------------------|----------------------------|------------|-----------------------|------|-----------------------|---|
| - 7       | BTest S             | erver Setti                | ngs        | ]                     |      | Find                  |   |
| Addre     | ess                 | A Protoc                   | col I      | Direction             | User |                       | - |
| BT        | act Sarua           | er Setting                 | 6          |                       |      | X                     |   |
| Alloca    | ite UDP Po<br>Max S | rts From: [<br>dessions: [ | 2000<br>10 | nabled<br>uthenticate |      | OK<br>Cancel<br>Apply |   |
|           |                     |                            |            |                       |      |                       |   |
| 0 items   |                     |                            |            |                       |      |                       |   |

### System -> Users

- Users are assigned to groups.
- Groups specify what access you get.
- User section allows password changes.

| 🔜 User List                                                      |                                              | ×                                                                                              |                |                                                                                                    |                                                                   |                                              |   |
|------------------------------------------------------------------|----------------------------------------------|------------------------------------------------------------------------------------------------|----------------|----------------------------------------------------------------------------------------------------|-------------------------------------------------------------------|----------------------------------------------|---|
| Users Groups Active Users                                        | SSH Keys                                     |                                                                                                | User List      |                                                                                                    |                                                                   |                                              | × |
| Name A Group<br>System default user<br>A admin full<br>test read | Name: user<br>Group: read   Allowed Address: | OK       Cancel       Apply       Disable       Comment       Copy       Remove       Password | Users Groups , | Active Users SSH Keys          New Group         Name:       group1         - Policies       itelnet         issh       ftp         reboot       read         write       policy         test       winbox         password       web         sniff | OK       Cancel       Apply       Comment       Copy       Remove | Find<br>nbox passw<br>web sniff<br>sword web |   |

## System -> Logging and Log

- Setup special actions to get more detail on a specific subject.
- Send to syslog server (CactiEZ).

|    | 1      | _:               |                   | V       |       |                |        |     |                        |                     |                                                                               |            |
|----|--------|------------------|-------------------|---------|-------|----------------|--------|-----|------------------------|---------------------|-------------------------------------------------------------------------------|------------|
| L- | Log    | ging             |                   | 스       |       |                |        |     | Log                    |                     |                                                                               | ×          |
|    | 2. Jac | Actions          |                   |         |       |                |        |     |                        |                     | al                                                                            | <b>-</b>   |
|    | hules  | Actions          |                   |         | Loggi | ing            |        |     | Les /25 /1970 00:27-50 |                     | jones<br>09.10 DE-29.04.9E/Output: last comparties as because reaction        |            |
|    | _      |                  |                   |         |       |                |        |     | Jan/25/1970 06:37:56   | wireless into       | 00.1C.DF.39.64.8E@wiar1. lost connection, no beacons received                 |            |
|    | -    - | -   Y            |                   | Find    | Rules | Actions        |        |     | 001/20/1010 00.01.01   |                     | jones                                                                         |            |
|    |        |                  |                   |         | 1 P   |                |        |     | Jan/25/1970 08:26:58   | wireless info       | 00:1C:DF:39:6A:8E@wlan1: lost connection, no beacons received                 |            |
|    | N      | lame 🛆 Ty        | pe                | <b></b> | - +   |                |        |     | Jan/25/1970 08:26:59   | wireless info       | 00:1C:DF:39:6A:8E@wlan1 established connection on 2412, SSID<br>jones         |            |
| ×  | di     | isk dis          | k                 |         |       |                |        |     | Jan/26/1970 05:15:25   | wireless info       | 00:1C:DF:39:6A:8E@wlan1: lost connection, no beacons received                 |            |
| ×  | e      | cho ec           | ho                |         | Top   | pics 🛛 🗚       | Prefix | Act | Jan/26/19/0 05:15:42   | wireless into       | UU:TU:DF:39:6A:8E @wilanT: failed to connect, on 2412, authentical<br>timeout | ion        |
| ×  | m      | nemory me        | mory              |         | crit  | ical           |        | ech | Jan/26/1970 05:15:55   | wireless info       | 00:1C:DF:39:6A:8E@wlan1 established connection on 2412, SSID<br>jones         |            |
| ×  | te     | emote rer        | note              |         | erro  | or             |        | mer | Jan/26/1970 12:38:34   | system info account | user admin logged in from 192.168.222.103 via winbox                          |            |
|    |        | 101              |                   |         |       | _              |        |     | Jan/26/1970 12:39:01   | system info         | Service manager settings changed by admin                                     |            |
|    |        |                  |                   |         | Info  | )              |        | mer | Jan/26/19/012:49:48    | system into account | user admin logged in from 192.168.222.103 via teinet                          |            |
|    |        | Log Action <     | <remote></remote> | ×       | wa    | ( <u> </u>     | 1      |     | Jan/26/1970 12:57:46   | system into account | SNTP client configuration changed by admin                                    | - <b>T</b> |
|    |        |                  |                   |         |       | New Log Rule   |        |     | 1001/20/1010 12:00:00  | system me           | of the click configuration changes by damin                                   |            |
|    |        | Name             | remote            | ок      |       |                |        |     |                        |                     |                                                                               |            |
|    |        | _                |                   |         |       | Topics: ! ups  | ∓ ≑    | (   | DK                     |                     |                                                                               |            |
|    |        | Туре             | remote 🗧 🗧        | Cancel  |       |                |        |     |                        |                     |                                                                               |            |
|    |        |                  |                   |         |       | Prefix:        | •      | Ca  | ancel                  |                     |                                                                               |            |
|    |        | Remote Address   | 0000              | Apply   |       |                |        |     |                        |                     |                                                                               |            |
|    |        | Tremote Address. | 0.0.0.0           |         |       | Action: remote | •      | A A | pply                   |                     |                                                                               |            |
|    |        | Remote Port      | 514               | Сору    |       |                |        |     |                        |                     |                                                                               |            |
|    |        |                  |                   |         |       |                |        | Dis | sable 🛛                |                     |                                                                               |            |
|    |        |                  |                   | Bemove  |       |                |        |     |                        |                     |                                                                               |            |
|    |        |                  |                   |         |       |                |        | l c | opy                    |                     |                                                                               |            |
|    |        | dofault          |                   |         |       |                |        |     |                        |                     |                                                                               |            |
| 4  | items  | uerauit          |                   |         |       |                |        | Re  | move                   |                     |                                                                               |            |
|    |        | (                |                   |         |       |                |        |     |                        |                     |                                                                               |            |

## **Basic Diagram**

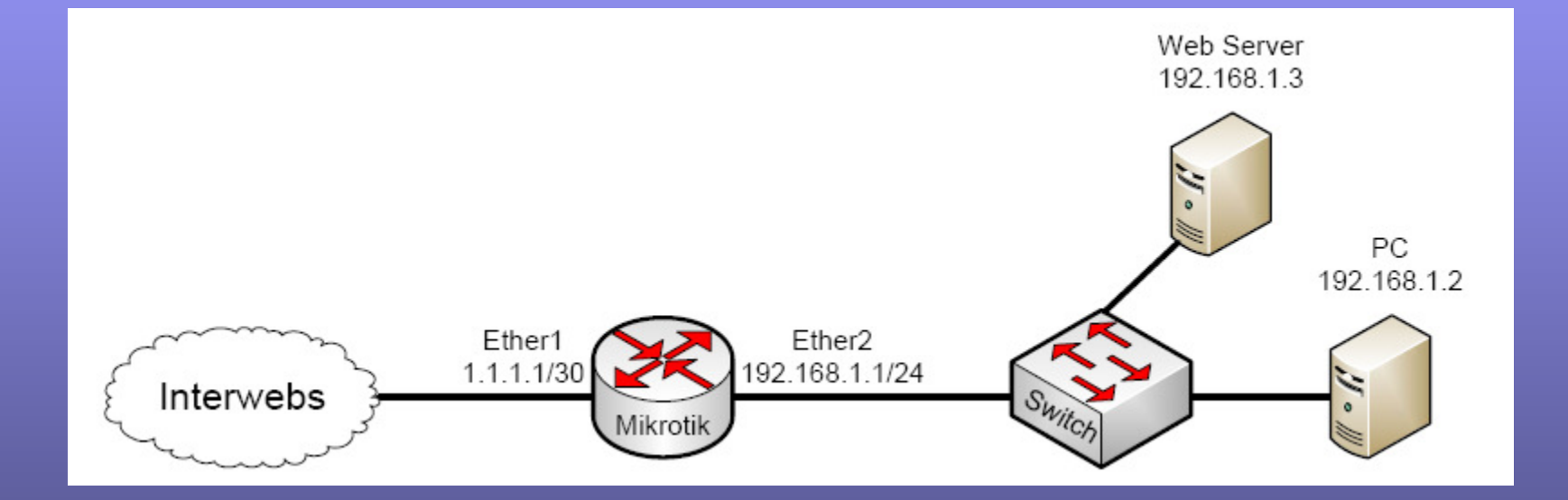

## Packet Flow - Bridging

Via http://wiki.mikrotik.com/wiki/Packet\_Flow

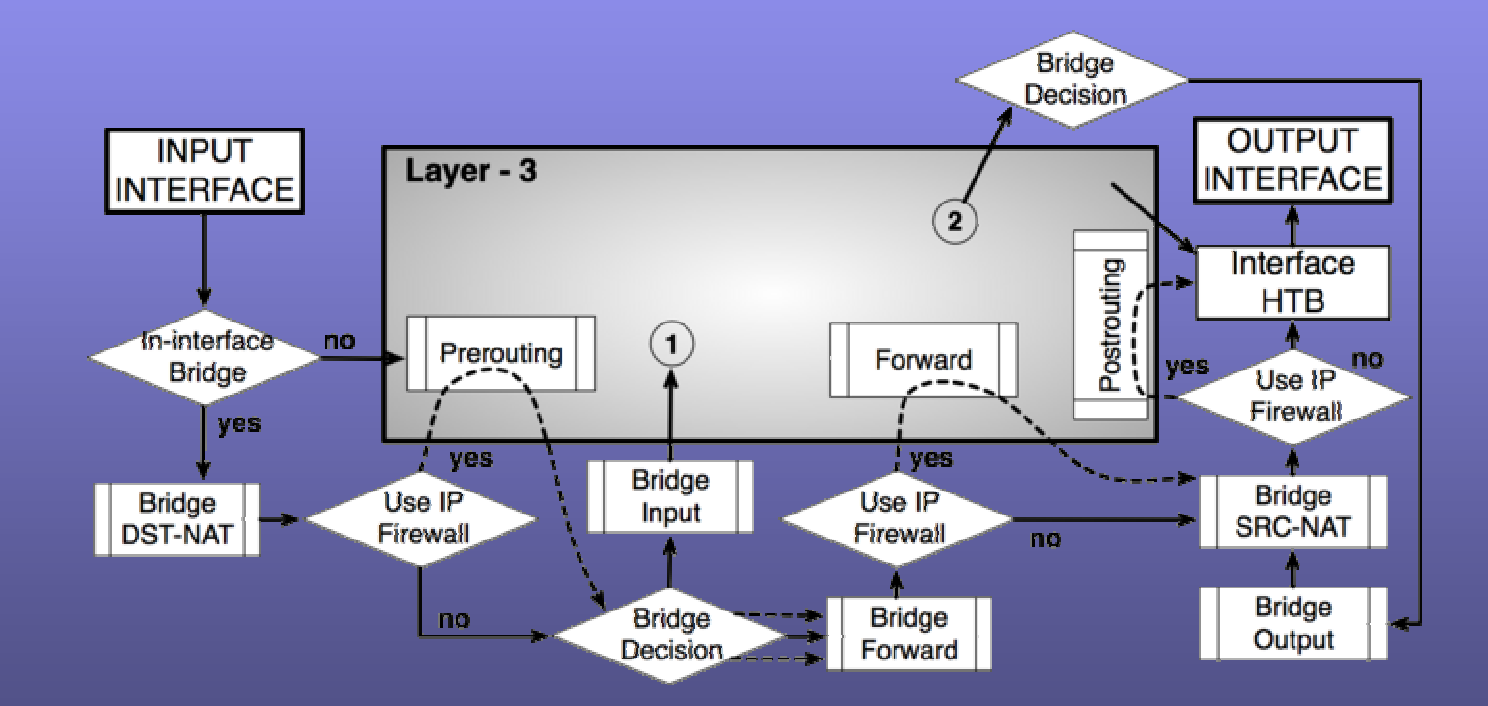

## Packet Flow - Routing

Via http://wiki.mikrotik.com/wiki/Packet\_Flow

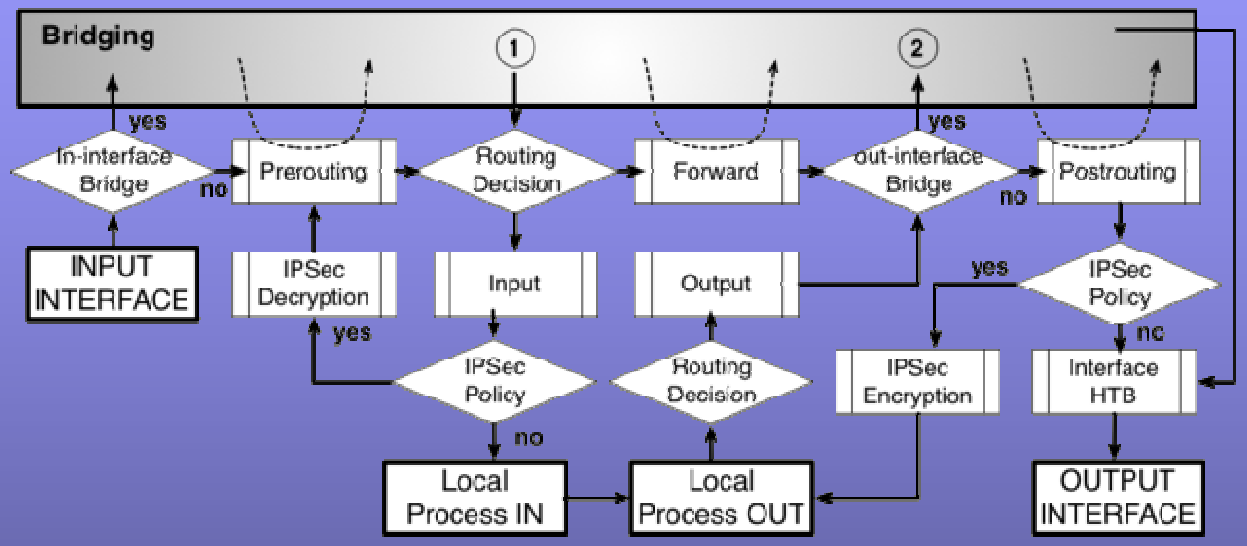

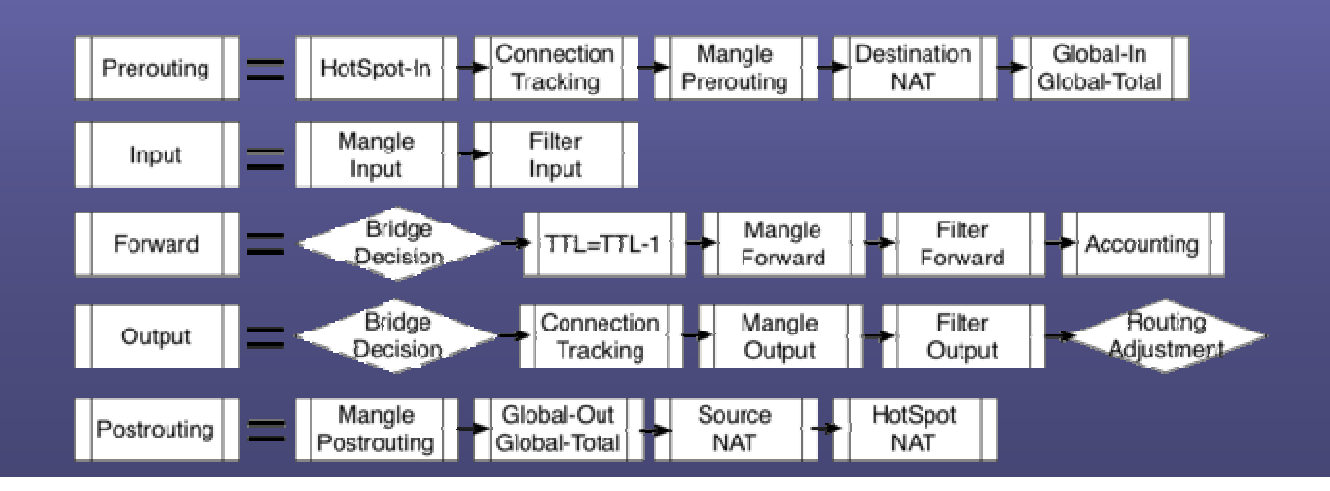

## **PAT** Protection

- PAT(Port Address Translation) "NAT Overload"
- This gives you some protection because connections can't be sourced from outside of your network.
- The easiest method is to IP -> firewall -> NAT. Then create a source nat with action of masquerade.

### IP -> Firewall -> Filter

- Lets get down to the nitty gritty, firewall filtering.
- There are 3 chain options:
  - Input The input chain is traffic destined TO the router. This would be someone trying to ping the router or IPSec traffic destined for the router.
  - Output The output chain is traffic sourced from the router heading OUT. This would be an ICMP reply or the router initiating a ping out.
  - Forward The forward chain is traffic moving through the router. This is where most all of our rules will be made.

# • There are 10 action options (here are the most used):

- Accept This stops processing the rule and does nothing.
- Add dst to address list This

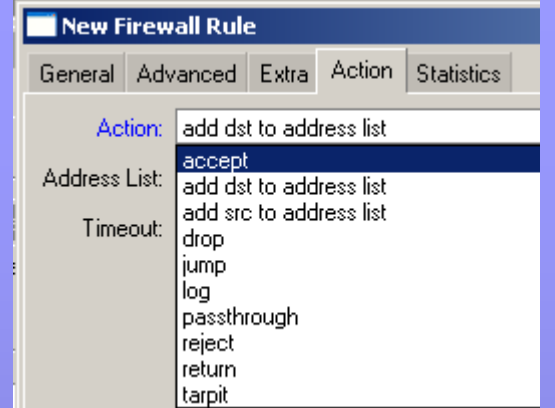

- will add the destination address to a specified address list. You can even specify an amount of time for the address to timeout of the list.
- Add src to address list Opposite of dst version.
- Drop This will discard packets that match this rule.
- Log This will put an entry in the log file every time this rule is matched. It will also include the src/dst IP address.
- Tarpit Used with botnet attacks. This will reply to the attack with a SYN/ACK packet and holds open the TCP session. This fools the attacker into thinking he hit the actual server when it is really just the router.

### Allowing Specific SMTP Outbound

- Often you want to allow your users to only use your specific SMTP server. This will prevent users infected with viruses from spamming.
- First. put in an allow for a specific SMTP server.

| New Firewall Rule                | New Firewall Rule             |
|----------------------------------|-------------------------------|
| General Advanced Extra Action St | General Advanced Extra Action |
| Chain: forward                   | Action: accept                |
| Src. Address: 192.168.1.0/24     | . <u> </u>                    |
| Dst. Address: 🗌 1.1.1.1          |                               |
| Brotocol: 6 (tep)                |                               |
|                                  |                               |
| Src. Port:                       |                               |
| Dst. Port: 25                    |                               |

• Now put in the deny for anyone trying to reach any other SMTP.

| 🔤 New Firewall Rule                      | New Firewall Rule                        |  |  |  |  |
|------------------------------------------|------------------------------------------|--|--|--|--|
| General Advanced Extra Action Statistics | General Advanced Extra Action Statistics |  |  |  |  |
| Chain: forward                           | Action: drop                             |  |  |  |  |
| Src. Address:  192.168.1.0/24            |                                          |  |  |  |  |
| Dst. Address: 0.0.0.0/0                  |                                          |  |  |  |  |
| Protocol: 6 (tcp)                        |                                          |  |  |  |  |
| Src. Port:                               |                                          |  |  |  |  |
| Dst. Port: 25                            |                                          |  |  |  |  |

## Arranging Rules

- The order of operation is very important. Rules are processed top down. A packet starts at the top of the firewall rules list. It keeps passing down the rules until it finds a match. Once it finds a match, processing is stopped.
- Rules can be dragged and dropped to change the order.

### Address Lists

 Address lists can be lists of individual IP address or subnets. These can be used in filter rules or in mangle rules. These can be built manually or automatically.

| Filter Rules NAT Ma  | angle Service Ports | Connections | Address Lists |
|----------------------|---------------------|-------------|---------------|
| + - 🖉 💥              | ≝ 🍸                 |             |               |
| Name A A             | ddress              |             |               |
| 📔 🔤 New Firewall Add | dress List          | ×           |               |
| Name:                | ₹ 0                 | к           |               |
| Address: 0.0.0.0     | Car                 | ncel        |               |
|                      | Ap                  | ply         |               |
|                      | Disa                | able        |               |
|                      | Com                 | ment        |               |
|                      | Co                  | ру          |               |
| Ī                    | Rem                 | iove        |               |
| disabled             |                     |             |               |
| 1 2                  |                     |             |               |

## Layer 7 Matching

- L7 matching checks the data portion of the packet. This means the traffic can't be encrypted to be matched.
- The L7 matches in regex (regular expression) format.
- L7 can be used in firewall and mangle rules.

| Firewall                                  |            |               |                  |  |
|-------------------------------------------|------------|---------------|------------------|--|
| Filter Rules NAT Mangle Service Ports Con | nections A | Address Lists | Layer7 Protocols |  |
| + - 🗅 🍸                                   |            |               |                  |  |
| Name 🛆 Regexp                             |            |               |                  |  |
| New Firewall L7 Protocol                  |            | ×             |                  |  |
| Name: block wordpress                     | OK         |               |                  |  |
| Regexp:                                   | Cancel     |               |                  |  |
| ^.*get.+(/wp-admin/ /wp-login.php).*\$    | Apply      |               |                  |  |
|                                           | Commen     | ıt            |                  |  |
|                                           | Сору       |               |                  |  |
|                                           | Remove     |               |                  |  |
|                                           |            |               |                  |  |

# **Bridging Interfaces**

- For a 5 port RB, it is common to have a single internet interface and bridge the remaining interfaces together.
- An IP will be assigned to the Bridge interface.

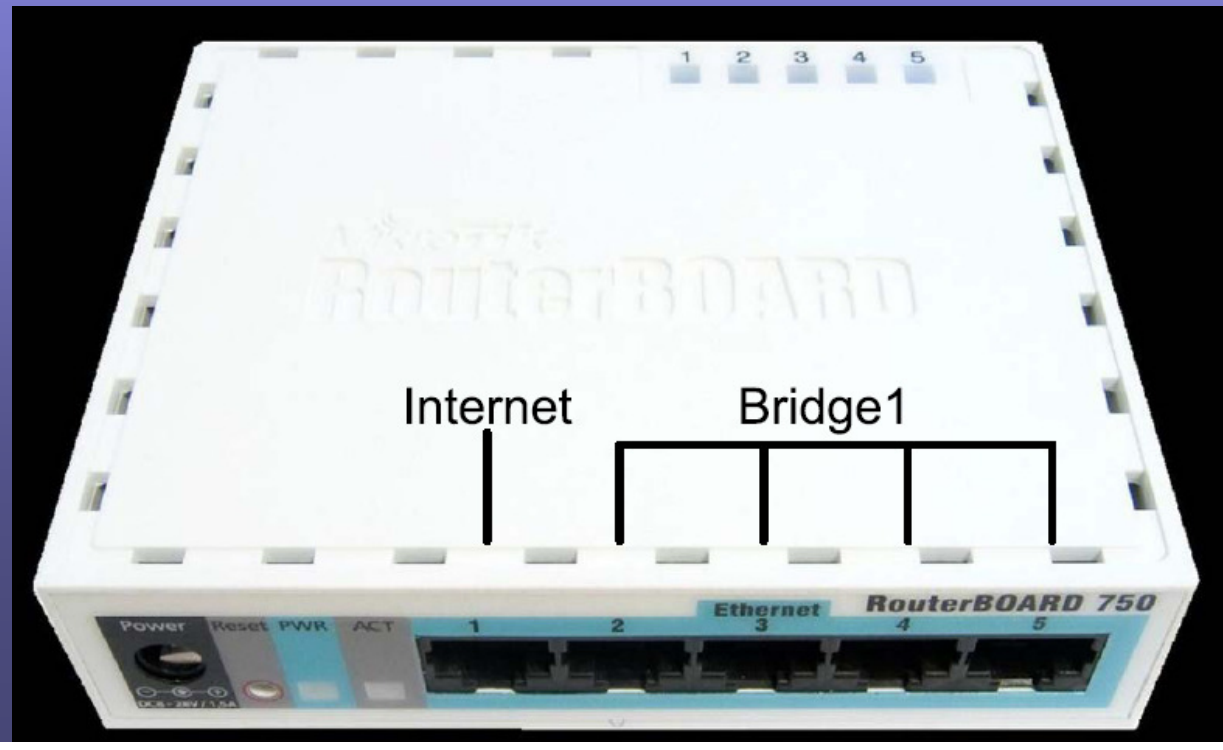

# **Bridging Configuration**

- Create the bridge
- Add ports to the bridge.

|                                |         | 📑 Bridge                       |                             |
|--------------------------------|---------|--------------------------------|-----------------------------|
|                                |         | Bridge Ports Filters NAT Hosts |                             |
| Bridge                         |         | + - 🗸 🗶 🎦 🍸                    |                             |
| Bridge Ports Filters NAT Hosts |         | Interface 🛆 Bridge Price       | rity (h Path Cost Horizon F |
| 💠 💳 🗸 Settings                 |         | New Bridge Port                | ×                           |
| Interface <bridge1></bridge1>  | × B× F  | General Status                 | ОК                          |
| B General STP Status Traffic   | ОК      | Interface: ether4              | Cancel                      |
| Name: bridge1                  | Cancel  | Bridge: bridge1                | Apply                       |
| Type: Bridge                   | Apply   | Priority: 80                   | hex Disable                 |
| MTU: 1500                      | Disable | Path Cost: 10                  | Comment                     |
| MAC Address:                   | Comment | Horizon:                       | ▼ Сору                      |
| ARP: enabled                   | Сору    | Edge: auto                     | <b>∓</b> Remove             |
|                                | Remove  | Point To Point: auto           |                             |
|                                | Torch   | External FDB: auto             |                             |

## **Enabling Bridging Firewall**

• From bridge, click settings and then choose "Use IP Firewall".

| 📑 Brid | ge                                                 |
|--------|----------------------------------------------------|
| Bridge | Ports Filters NAT Hosts                            |
| + =    | 🖉 🖉 🖉 Settings                                     |
| N      | ame 🔺 Type                                         |
| R ≰≃   | bridge1 Bridge                                     |
| В      | ridge Settings 🛛 🔀                                 |
|        | Jse IP Firewall OK                                 |
|        | Jse IP Firewall For VLAN Use IP Firewall For PPPoE |
|        | Apply                                              |

# **Rogue DHCP Detection**

- There is a built in rogue detection program, though it gives false positives.
- I prefer to use IP -> DHCP Client, the DHCP Client.
- Be sure you uncheck DNS, NTP and Default route, otherwise a rogue can introduce new routes into your routing table.

| DHCP     | Client     |        |                  |          |         |
|----------|------------|--------|------------------|----------|---------|
| + -      |            |        | <b>7</b> Release | Rene     | W       |
| New      | DHCP Clie  | nt     |                  |          | ×       |
| DHCP     | Status     |        |                  |          | OK      |
|          | Inte       | rface: | ether1           | ₹        | Cancel  |
|          | Hostr      | name:  |                  | -        | Apply   |
|          | Clie       | nt ID: |                  | ]▼       | Disable |
|          |            |        | Use Peer DN      | S  <br>P | Сору    |
|          |            |        | Add Default f    | Route    | Remove  |
| Default  | Route Dist | ance:  | 0                |          | Release |
|          |            |        |                  |          | Renew   |
|          |            |        |                  |          |         |
| disabled |            |        |                  | stopped  | l       |

## SSH Tunnel

• Allows you to tunnel any traffic through the MTK into a network.

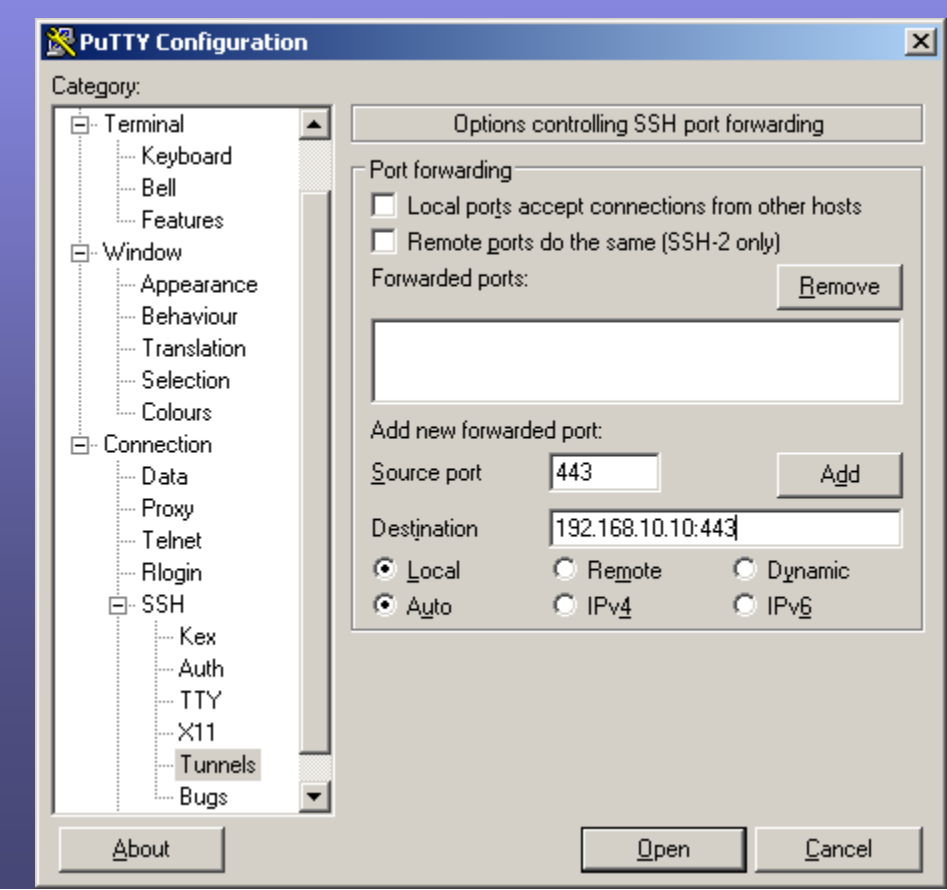

## Resources

- Awesome Site <u>http://GregSowell.com</u>
- Mikrotik Video Tutorials -<u>http://gregsowell.com/?page\_id=304</u>
- Mikrotik Support Docs-<u>http://www.mikrotik.com/testdocs/ros/3.0/</u>
- CactiEZ <u>http://cactiez.cactiusers.org/download/</u>
- Cacti Video Tutorials <u>http://gregsowell.com/?page\_id=86</u>
- Great Consultant ;)-<u>http://gregsowell.com/?page\_id=245</u>